## BABY LOCK IQ DESIGNER ICON REFERENCE CHART

The key images in this document are from the Baby Lock IQ Designer. The icons on your machine may be in a different place but the images in those icons are consistent from one machine to another. Some machines will not have all the functions available so, some of these icons may not appear on the machine you are using.

|              | START                                                                                                    | IQ D               | ESIGNER                                 |                                                                                                    |  |                                                                                                    |
|--------------|----------------------------------------------------------------------------------------------------|--------------------|-----------------------------------------|----------------------------------------------------------------------------------------------------|--|----------------------------------------------------------------------------------------------------|
|              | Start IQ Designer h<br>or pressing the IQ<br>screen.                                                                                                    | by press<br>Design | sing the IQ Designer<br>er key 🗖 in the | key 🚾 in the home page screen<br>embroidery pattern selection                                                                                                    |  |                                                                                                    |
|              | PATTERN DR                                                                                                    | AWIN               | G SCREEN KEY                            | S                                                                                                    |  |                                                                                                    |
| All<br>Clear | All Clear key<br>Touch this key to clear all the<br>lines and shapes and start from<br>the beginning. The background<br>image is also cleared.                                                                                                    |                    | Cancel                                  | Cancel Key<br>Touch this key to exit from the IQ<br>Designer. All lines and shapes<br>are erased when you touch this<br>key.                                              |  |                                                                                                    |
|              | Brush Tool Key<br>Paint with brush and set color.<br>Select the brush type, fill type<br>and color as needed. Painted<br>lines and areas will be converted<br>to pattern embroidered design<br>with fill stitch. Touch the                        |                    | $\bigotimes$                            | <u>Cut Key</u><br>Touch this key to cut out the<br>selected section.<br>(See page 13 of Destiny II<br>Instruction and Reference Guide<br>Addendum)                        |  |                                                                                                    |
|              | color from a region within the<br>pattern drawing area. The picked-<br>up color is shown as the currently<br>selected region color beside the<br>button and as the selected color<br>in the Region Property screen.<br>(See page 10 of Destiny II | <                  | 8                                       | Duplicate Key<br>Touch this key to duplicate the<br>selected section. The temporarily<br>positioned section can<br>immediately be rotated, enlarged,<br>reduced or moved. |  |                                                                                                    |
|              | Instruction and Reference Guide<br>Addendum)<br>Brush Shape – Square<br>Used to paint regions. Ends of<br>strokes are square.<br>Brush Shape – Round                                                                                              | Ма                 | Ла                                      | Ма                                                                                                    |  | <b><u>Erase Key</u></b><br>Touch to erase lines and shapes<br>that have been drawn. Select the<br>size and shape of the eraser.<br>(See page 12 of Destiny II<br>Instruction and Reference Guide<br>Addendum) |
|              | Used to paint regions. Ends of<br>strokes are rounded.<br>Brush Size – Small<br>Paints a thin line. Choose either                                                                                                    |                    |                                         | Fill Properties – Set<br>Touch to set the Region fill<br>stitch types and colors.                                                                                         |  |                                                                                                    |
|              | a square or round brush.  Brush Size – Medium Paints a medium size line. Choose either a square or round brush                                                                                                    |                    |                                         | Fill Stitch Type – Fill Stitch<br>Pattern<br>Region will be filled with Fill<br>Stitching.                                                                                |  |                                                                                                    |
|              | Brush Size – Large<br>Paints a heavy line. Choose<br>either a square or round brush.                                                                                                    |                    | 24200                                   | Fill Stitch Type – Stippling<br>Pattern<br>Region will be filled with Stipple<br>Stitching.                                                                               |  |                                                                                                    |

## PATTERN DRAWING SCREEN KEYS CONT.

|                      | Fill Stitch Type – Decorative<br>Fill Patterns                                                                                       |    |     | Line Tool Key<br>Draw lines and set the color. You                                                                                   |
|----------------------|----------------------------------------------------------------------------------------------------|----|-----|----------------------------------------------------------------------------------------------------|
| ******               | Region will be filled with select<br>decorative fill patterns. Displays                                                              |    |     | can select the line type, stitch type and color. Touch the                                                                           |
|                      | Touch the Select key select to select a pattern.                                                                                     |    |     | eyedropper key to pick up<br>the color from a line in the pattern<br>within the pattern drawing area                                 |
|                      |                                                                                                    | F  |     | The picked-up color is shown as                                                                                                    |
| <u>M</u> MM          | Used when a region with no fill stitching is desired.                                                                                | Υ  |     | beside the button and as the<br>selected color in the Line<br>Property screen. (See page 8 of                                        |
|                      | Illustration Design Key<br>Touch to scan color illustrations<br>using the built-in camera. The                                       |    |     | Destiny II Instruction and<br>Reference Guide Addendum)                                                                              |
|                      | image is placed on the page and                                                                                                    |    |     | Line Properties - Set                                                                                                    |
| 🙀 Create Fill Image  | the image to embroidery data.<br>You can also import the                                                                             | 1  |     | Touch 🖳 to set the line types, stitch types and colors.                                                                              |
|                      | computer or SD card and create<br>the embroidery design. (See                                                                        |    | R   | Line- Freehand Line<br>Freehand line with an open end.                                                                               |
|                      | and Reference Guide Addendum)                                                                                                    |    |     | Line – Freehand Line<br>Freehand line which<br>automatically closes the end.                                                         |
|                      | Touch to scan the attached frame<br>and display the image on the<br>screen as the background while<br>using the IQ Designer. You can | XX |     | Line – Straight Line<br>Creates a straight line with one<br>stroke.                                                                  |
|                      | background or scan the picture<br>as the reference when creating<br>the pattern.                                                     |    |     | Line – Point to Point Straight<br>Line<br>Place points and straight lines<br>are created connecting the                              |
| 52 Court Line Incom  | Line Design Key<br>Touch to scan the line drawing<br>using the built-in camera. The<br>line drawing is placed on the                 |    | 5   | direction as it travels from point to<br>point. If the end point is placed<br>near the start point a closed line<br>will be created. |
|                      | page and is then used to edit and<br>convert the line drawing to<br>embroidery data. You can also                                    | 0  |     | Line Stitch Type – Zig Zag<br>Creates a zig zag stitch.                                                                              |
|                      | from USB media, computer or SD                                                                                                    |    |     | Line Stitch Type – Running<br>Stitch                                                                                                 |
|                      | card and create the embroiderv<br>design. (See page 22 of Destiny<br>Il Instruction and Reference                                    |    |     | Creates a straight stitch (running stitch)                                                                                           |
|                      |                                                                                                    |    |     | Line Stitch Type – Triple Stitch<br>Creates a triple stitch.                                                                         |
|                      |                                                                                                    |    | *** | Line Stitch Type –<br>Candlewicking Stitch<br>Creates Candlewicking stitches.                                                        |
| Continued or and     |                                                                                                    |    | ~~~ | Line Stitch Type – Chain<br>Stitches<br>Creates chain stitches.                                                                      |
| continued on next pa |                                                                                                    |    |     |                                                                                                    |

## PATTERN DRAWING SCREEN KEYS CONT.

|        | Line Stitch Type – No Stitches<br>Creates a line with no stitching.<br>Lines with no stitching are used                                                                                                    | + |   | Stamp Shapes – Basic Shapes<br>Select basic geometric shapes.                                                                                                    |
|--------|----------------------------------------------------------------------------------------------------|---|---|----------------------------------------------------------------------------------------------------|
| M.M.   | to create a region for fill stitching.<br>The created region will be<br>defined by a gray line which will<br>not be stitched.                                                                                                    |   |   | Stamp Shapes – Closed<br>Shapes<br>Select closed shapes.                                                                                                    |
|        | Magnify Key<br>Zoom in or out when viewing the                                                                                                    |   | 6 | Stamp Shapes – Open Shapes<br>Select open shapes.                                                                                                    |
|        | pattern. Zoom range 100%-800%<br>(See p.10 of Destiny II Instruction<br>and Reference Guide Addendum)                                                                                                    |   |   | Stamp Types – Outline<br>Stitch the outline of a Basic<br>Shape.                                                                                                    |
| Next   | Next Key<br>Touch this key to continue to the<br>stitch settings screen.                                                                                                    |   |   | <b>Stamp Types – Fill Stitch</b><br>Stitch a fill stitch inside a Basic<br>Shape.                                                                                                    |
|        | Paste Key<br>Touch this key to paste a<br>selected section duplicated with<br>the Duplicate key or a selected<br>section using the Cut key.                                                                                                |   |   | Stamp Types – Outline and Fill<br>Stitch<br>Stitch both a fill stitch inside and<br>an outline around a Basic Shape.                                                                                                  |
|        | <b><u>Recall Key</u></b><br>Touch this key to recall image<br>data created with IQ Designer<br>from the machine's memory, USB<br>media, SD card or the computer.                                                                           |   |   | Stamp – Saved Outlines<br>Embroidery pattern outlines can<br>be registered as stamp shapes.<br>When registering stamp shapes,<br>select from the last six<br>embroidery patterns used. If<br>more than six shapes are |
| Rotate | Rotate Key<br>Touch this key to rotate the<br>selected section. (See page 13<br>of Destiny II Instruction and<br>Reference Guide Addendum)                                                                                                 |   |   | registered, the oldest one is<br>automatically erased. For details,<br>refer to Embellishing around a<br>pattern in embroidery. (See page<br>38 of Destiny II Instruction and<br>Reference Guide Addendum)            |
|        | Touch this key to select a section<br>for moving by finger or pen,<br>copying, deleting, changing size<br>and rotating lines and shapes<br>that have been drawn.(See page<br>13 of Destiny II Instruction and<br>Reference Guide Addendum) |   |   | Stamp – Frame Embroidering<br>Areas<br>Use to select an embroidering<br>area in order to arrange the<br>pattern to fit an embroidery<br>frame.<br>Store Key                                                           |
| 0      | Size Key<br>Touch this key to change the size                                                                                                    |   |   | Touch this key to save the pattern being created to memory.                                                                                                    |
| Size   | page 13 of Destiny II Instruction<br>and Reference Guide Addendum)                                                                                                    |   | F | <u>Undo Key</u><br>Touch this key to undo the last<br>operation that was performed and<br>return to the previous state. Each                                                                                          |
| Ð      | Stamp Key<br>Touch this key to select the<br>stamp shape for pattern drawing.<br>(See page 11 of Destiny II<br>Instruction and Reference Guide<br>Addendum)                                                                                |   |   | Touch of this key will undo one operation.                                                                                                    |

## STITCH SETTINGS SCREEN

|                                                                                                    | Decorative Fill Stitch Settings -                                                                                                    |          |                             | Preview                                                                                                    |
|----------------------------------------------------------------------------------------------------|----------------------------------------------------------------------------------------------------|----------|-----------------------------|----------------------------------------------------------------------------------------------------|
|                                                                                                    | Direction                                                                                                    |          |                             | Touch Preview to create the                                                                                                    |
| Direction                                                                                               | Sets the angle of rotation for the                                                                                                    |          | Preview                     | embroidery pattern and proceed                                                                                                    |
|                                                                                                    | pattern.                                                                                                    | -        |                             | to the Embroidery Image Preview                                                                                                    |
|                                                                                                    | Decorative Fill Stitch Settings -                                                                                                    |          |                             | Screen.                                                                                                    |
|                                                                                                    | Outline                                                                                                    |          |                             |                                                                                                    |
|                                                                                                    | The outline will be converted to                                                                                                    |          |                             | Stippling Stitch Settings -                                                                                                    |
|                                                                                                    | embroidery data whether "ON" or                                                                                                    |          |                             | Distance                                                                                                    |
| Outline                                                                                                 | "OFF" is selected If "ON" is                                                                                                    | $\gamma$ | Distance                    | Sets the offset from the pattern                                                                                                    |
|                                                                                                    | selected the number of thread                                                                                                    | 1-1      |                             | outline                                                                                                    |
|                                                                                                    | jumps can be reduced.                                                                                                    |          |                             |                                                                                                    |
|                                                                                                    | Decorative Fill Stitch Settings –                                                                                                    |          |                             | Stippling Stitch Settings - Run                                                                                                    |
|                                                                                                    | Size                                                                                                    |          |                             | Pitch                                                                                                    |
| Size                                                                                                    | Increases or decreases the size                                                                                                    |          | ∠∑ Run pitch                | Sets the stitch length of the                                                                                                    |
| с.<br>Н                                                                                                 | of the pattern                                                                                                    |          | V                           | stitches in the stinnle nattern                                                                                                    |
|                                                                                                    | Fill Stitch – Density                                                                                                    |          |                             |                                                                                                    |
|                                                                                                    | Sets the stitch density of fill                                                                                                    |          |                             | Stippling Stitch Settings -                                                                                                    |
| Density                                                                                                 | stitches                                                                                                    | 1        |                             | Spacing                                                                                                    |
|                                                                                                    | Fill Stitch – Direction                                                                                                    | 4        | NG Creating                 | Sets the amount of space                                                                                                    |
|                                                                                                    | Sets the sewing direction Select                                                                                                    |          | Ses Spacing                 | between the lines of stitching in                                                                                                    |
| Direction                                                                                               | "Manual" to change fill stitches to                                                                                                    |          |                             | the stipple pattern                                                                                                    |
|                                                                                                    | the desired direction.                                                                                                    |          |                             |                                                                                                    |
|                                                                                                    | Fill Stitch – Pull Compensation                                                                                                    |          |                             |                                                                                                    |
|                                                                                                    | Sets pull compensation to                                                                                                    |          |                             |                                                                                                    |
|                                                                                                    | compensate for the shrinkage of                                                                                                    |          |                             |                                                                                                    |
| 100                                                                                                    |                                                                                                    |          |                             |                                                                                                    |
| Pull                                                                                                    | the pattern by slightly shortening                                                                                                    |          | EMBROIDERY                  | IMAGE PREVIEW SCREEN                                                                                                    |
| Pull compensation                                                                                       | the pattern by slightly shortening<br>or lengthening the stitching.                                                                                                    | X        | EMBROIDERY                  | IMAGE PREVIEW SCREEN                                                                                                    |
| Pull compensation                                                                                       | the pattern by slightly shortening<br>or lengthening the stitching.<br>Change the setting if needed                                                                                                    | X        | EMBROIDERY                  | IMAGE PREVIEW SCREEN                                                                                                    |
| Pull<br>compensation                                                                                    | the pattern by slightly shortening<br>or lengthening the stitching.<br>Change the setting if needed<br>after test stitching the pattern.                                                                                                    |          | EMBROIDERY                  | IMAGE PREVIEW SCREEN                                                                                                    |
| Pull<br>compensation                                                                                    | the pattern by slightly shortening<br>or lengthening the stitching.<br>Change the setting if needed<br>after test stitching the pattern.<br><b>Fill Stitch – Under Sewing</b>                                                                                                    | X        | EMBROIDERY                  | IMAGE PREVIEW SCREEN  Frame Preview Touch to check the pattern image within the embroidery frame                                                                                                    |
| Pull<br>compensation                                                                                    | the pattern by slightly shortening<br>or lengthening the stitching.<br>Change the setting if needed<br>after test stitching the pattern.<br><u>Fill Stitch – Under Sewing</u><br>Sets or removes under stitching                                                                                                    |          |                             | IMAGE PREVIEW SCREEN         Frame Preview         Touch to check the pattern image within the embroidery frame                                                                                                    |
| Pull<br>compensation                                                                                    | the pattern by slightly shortening<br>or lengthening the stitching.<br>Change the setting if needed<br>after test stitching the pattern.<br>Fill Stitch – Under Sewing<br>Sets or removes under stitching<br>from the selected area.                                                                                                    |          | EMBROIDERY                  | IMAGE PREVIEW SCREEN         Frame Preview         Touch to check the pattern image within the embroidery frame         Peturn                                                                                                    |
| Pull<br>compensation                                                                                    | the pattern by slightly shortening<br>or lengthening the stitching.<br>Change the setting if needed<br>after test stitching the pattern.<br>Fill Stitch – Under Sewing<br>Sets or removes under stitching<br>from the selected area.                                                                                                    |          |                             | IMAGE PREVIEW SCREEN         Frame Preview         Touch to check the pattern image within the embroidery frame         Return         Touch to return to the Stitch                                                                                                    |
| Pull<br>compensation<br>Under<br>sewing                                                                 | the pattern by slightly shortening<br>or lengthening the stitching.<br>Change the setting if needed<br>after test stitching the pattern.<br><u>Fill Stitch – Under Sewing</u><br>Sets or removes under stitching<br>from the selected area.<br><u>Line Sew – Candlewicking Size</u>                                                                                                    |          | EMBROIDERY                  | IMAGE PREVIEW SCREEN         Frame Preview         Touch to check the pattern image         within the embroidery frame         Return         Touch to return to the Stitch         Settings screen                                                                                                    |
| Pull<br>compensation<br>Under<br>sewing                                                                 | the pattern by slightly shortening<br>or lengthening the stitching.<br>Change the setting if needed<br>after test stitching the pattern.<br>Fill Stitch – Under Sewing<br>Sets or removes under stitching<br>from the selected area.<br>Line Sew – Candlewicking Size<br>Increases or decreases the size                                                                                                    |          | EMBROIDERY                  | IMAGE PREVIEW SCREENFrame PreviewTouch to check the pattern image<br>within the embroidery frameReturnTouch to return to the Stitch<br>Settings screen                                                                                                    |
| Pull<br>compensation<br>Under<br>sewing                                                                 | the pattern by slightly shortening<br>or lengthening the stitching.<br>Change the setting if needed<br>after test stitching the pattern.<br>Fill Stitch – Under Sewing<br>Sets or removes under stitching<br>from the selected area.<br>Line Sew – Candlewicking Size<br>Increases or decreases the size<br>of Candlewicking stitches.                                                                                                    | X        | EMBROIDERY                  | IMAGE PREVIEW SCREEN         Frame Preview         Touch to check the pattern image within the embroidery frame         Return         Touch to return to the Stitch Settings screen         Save                                                                                                    |
| Pull<br>compensation<br>Under<br>sewing<br>****I Size                                                   | the pattern by slightly shortening<br>or lengthening the stitching.<br>Change the setting if needed<br>after test stitching the pattern.<br>Fill Stitch – Under Sewing<br>Sets or removes under stitching<br>from the selected area.<br>Line Sew – Candlewicking Size<br>Increases or decreases the size<br>of Candlewicking stitches.                                                                                                    | XX       | EMBROIDERY                  | IMAGE PREVIEW SCREEN         Frame Preview         Touch to check the pattern image within the embroidery frame         Return         Touch to return to the Stitch Settings screen         Save         Touch to save the pattern as                                                                                     |
| Pull<br>compensation<br>Under<br>sewing<br>****I Size                                                   | the pattern by slightly shortening<br>or lengthening the stitching.<br>Change the setting if needed<br>after test stitching the pattern.<br>Fill Stitch – Under Sewing<br>Sets or removes under stitching<br>from the selected area.<br>Line Sew – Candlewicking Size<br>Increases or decreases the size<br>of Candlewicking stitches.                                                                                                    |          | EMBROIDERY<br>Return        | IMAGE PREVIEW SCREEN         Frame Preview         Touch to check the pattern image within the embroidery frame         Return         Touch to return to the Stitch Settings screen         Save         Touch to save the pattern as embroidery data                                                                     |
| Pull<br>compensation<br>Under<br>sewing<br>****I Size                                                   | the pattern by slightly shortening<br>or lengthening the stitching.<br>Change the setting if needed<br>after test stitching the pattern.<br>Fill Stitch – Under Sewing<br>Sets or removes under stitching<br>from the selected area.<br>Line Sew – Candlewicking Size<br>Increases or decreases the size<br>of Candlewicking stitches.                                                                                                    |          | EMBROIDERY<br>Return        | IMAGE PREVIEW SCREENFrame PreviewTouch to check the pattern imagewithin the embroidery frameReturnTouch to return to the StitchSettings screenSaveTouch to save the pattern asembroidery data                                                                                                    |
| Pull<br>compensation<br>Under<br>sewing<br>****I Size                                                   | the pattern by slightly shortening<br>or lengthening the stitching.<br>Change the setting if needed<br>after test stitching the pattern.<br>Fill Stitch – Under Sewing<br>Sets or removes under stitching<br>from the selected area.<br>Line Sew – Candlewicking Size<br>Increases or decreases the size<br>of Candlewicking stitches.                                                                                                    |          | EMBROIDERY<br>Return        | IMAGE PREVIEW SCREEN         Frame Preview         Touch to check the pattern image within the embroidery frame         Return         Touch to return to the Stitch Settings screen         Save         Touch to save the pattern as embroidery data                                                                     |
| Pull<br>compensation<br>Under<br>sewing<br>**** Size<br>•= Repetition                                   | the pattern by slightly shortening<br>or lengthening the stitching.<br>Change the setting if needed<br>after test stitching the pattern.<br>Fill Stitch – Under Sewing<br>Sets or removes under stitching<br>from the selected area.<br>Line Sew – Candlewicking Size<br>Increases or decreases the size<br>of Candlewicking stitches.                                                                                                    |          | EMBROIDERY<br>Return        | IMAGE PREVIEW SCREEN         Frame Preview         Touch to check the pattern image within the embroidery frame         Return         Touch to return to the Stitch Settings screen         Save         Touch to save the pattern as embroidery data         Set         Touch to proceed to the                         |
| Pull<br>compensation<br>Under<br>sewing<br>****I Size<br>•==-• Repetition                               | the pattern by slightly shortening<br>or lengthening the stitching.<br>Change the setting if needed<br>after test stitching the pattern.<br>Fill Stitch – Under Sewing<br>Sets or removes under stitching<br>from the selected area.<br>Line Sew – Candlewicking Size<br>Increases or decreases the size<br>of Candlewicking stitches.                                                                                                    |          | EMBROIDERY<br>Return        | IMAGE PREVIEW SCREEN         Frame Preview         Touch to check the pattern image within the embroidery frame         Return         Touch to return to the Stitch Settings screen         Save         Touch to save the pattern as embroidery data         Set         Touch to proceed to the Embroidery Edit screen  |
| Pull<br>compensation<br>Under<br>sewing<br>**** Size<br>•==- Repetition                                 | the pattern by slightly shortening<br>or lengthening the stitching.<br>Change the setting if needed<br>after test stitching the pattern.<br>Fill Stitch – Under Sewing<br>Sets or removes under stitching<br>from the selected area.<br>Line Sew – Candlewicking Size<br>Increases or decreases the size<br>of Candlewicking stitches.<br>Line Sew – Repetition<br>Sets repeated sewing at the<br>same part.<br>Run Pitch<br>Sets the stitch length of a running                                                                                                    |          | EMBROIDERY<br>Return        | IMAGE PREVIEW SCREEN         Frame Preview         Touch to check the pattern image within the embroidery frame         Return         Touch to return to the Stitch Settings screen         Save         Touch to save the pattern as embroidery data         Set         Touch to proceed to the Embroidery Edit screen. |
| Pull<br>compensation<br>Under<br>sewing<br>**** Size<br>• Repetition<br>Run pitch                       | the pattern by slightly shortening<br>or lengthening the stitching.<br>Change the setting if needed<br>after test stitching the pattern.<br>Fill Stitch – Under Sewing<br>Sets or removes under stitching<br>from the selected area.<br>Line Sew – Candlewicking Size<br>Increases or decreases the size<br>of Candlewicking stitches.<br>Line Sew – Repetition<br>Sets repeated sewing at the<br>same part.<br>Run Pitch<br>Sets the stitch length of a running<br>stitch or triple stitch.                                                                                           |          | EMBROIDERY<br>Return  Sca   | IMAGE PREVIEW SCREEN         Frame Preview         Touch to check the pattern image within the embroidery frame         Return         Touch to return to the Stitch Settings screen         Save         Touch to save the pattern as embroidery data         Set         Touch to proceed to the Embroidery Edit screen. |
| Pull<br>compensation<br>Under<br>sewing<br>**** Size<br>•== Repetition<br>Run pitch                     | the pattern by slightly shortening<br>or lengthening the stitching.<br>Change the setting if needed<br>after test stitching the pattern.<br>Fill Stitch – Under Sewing<br>Sets or removes under stitching<br>from the selected area.<br>Line Sew – Candlewicking Size<br>Increases or decreases the size<br>of Candlewicking stitches.<br>Line Sew – Repetition<br>Sets repeated sewing at the<br>same part.<br>Run Pitch<br>Sets the stitch length of a running<br>stitch or triple stitch.                                                                                           |          | EMBROIDERY<br>Return  SGC   | IMAGE PREVIEW SCREEN         Frame Preview         Touch to check the pattern image within the embroidery frame         Return         Touch to return to the Stitch Settings screen         Save         Touch to save the pattern as embroidery data         Set         Touch to proceed to the Embroidery Edit screen. |
| Pull<br>compensation<br>Under<br>sewing<br>**** Size<br>•== Repetition<br>•= Run pitch                  | the pattern by slightly shortening<br>or lengthening the stitching.<br>Change the setting if needed<br>after test stitching the pattern.<br>Fill Stitch – Under Sewing<br>Sets or removes under stitching<br>from the selected area.<br>Line Sew – Candlewicking Size<br>Increases or decreases the size<br>of Candlewicking stitches.<br>Line Sew – Repetition<br>Sets repeated sewing at the<br>same part.<br>Run Pitch<br>Sets the stitch length of a running<br>stitch or triple stitch.                                                                                           |          | EMBROIDERY<br>Return        | IMAGE PREVIEW SCREEN         Frame Preview         Touch to check the pattern image within the embroidery frame         Return         Touch to return to the Stitch Settings screen         Save         Touch to save the pattern as embroidery data         Set         Touch to proceed to the Embroidery Edit screen. |
| Pull<br>compensation<br>Under<br>sewing<br>****I Size<br>•==- Repetition<br>• Run pitch<br>//// Density | the pattern by slightly shortening<br>or lengthening the stitching.<br>Change the setting if needed<br>after test stitching the pattern.<br>Fill Stitch – Under Sewing<br>Sets or removes under stitching<br>from the selected area.<br>Line Sew – Candlewicking Size<br>Increases or decreases the size<br>of Candlewicking stitches.<br>Line Sew – Repetition<br>Sets repeated sewing at the<br>same part.<br>Run Pitch<br>Sets the stitch length of a running<br>stitch or triple stitch.<br>Line Sew – Zigzag Density<br>Sets the density (stitch length) of<br>the sigzed stitch  |          | EMBROIDERY<br>Return        | IMAGE PREVIEW SCREEN         Frame Preview         Touch to check the pattern image within the embroidery frame         Return         Touch to return to the Stitch Settings screen         Save         Touch to save the pattern as embroidery data         Set         Touch to proceed to the Embroidery Edit screen. |
| Pull<br>compensation<br>Under<br>sewing<br>****I Size<br>•== Repetition<br>• Run pitch                  | the pattern by slightly shortening<br>or lengthening the stitching.<br>Change the setting if needed<br>after test stitching the pattern.<br>Fill Stitch – Under Sewing<br>Sets or removes under stitching<br>from the selected area.<br>Line Sew – Candlewicking Size<br>Increases or decreases the size<br>of Candlewicking stitches.<br>Line Sew – Repetition<br>Sets repeated sewing at the<br>same part.<br>Run Pitch<br>Sets the stitch length of a running<br>stitch or triple stitch.<br>Line Sew – Zigzag Density<br>Sets the density (stitch length) of<br>the zigzag stitch. |          | EMBROIDERY<br>Return<br>SG3 | IMAGE PREVIEW SCREEN         Frame Preview         Touch to check the pattern image within the embroidery frame         Return         Touch to return to the Stitch Settings screen         Save         Touch to save the pattern as embroidery data         Set         Touch to proceed to the Embroidery Edit screen. |

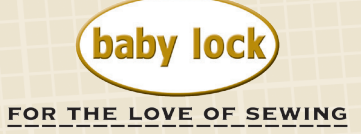